# VISVA-BHARATI ADMISSION 2023-2024

STEP BY STEP QUICK PICTORIAL GUIDELINES FOR APPLICATION FORM FILLUP

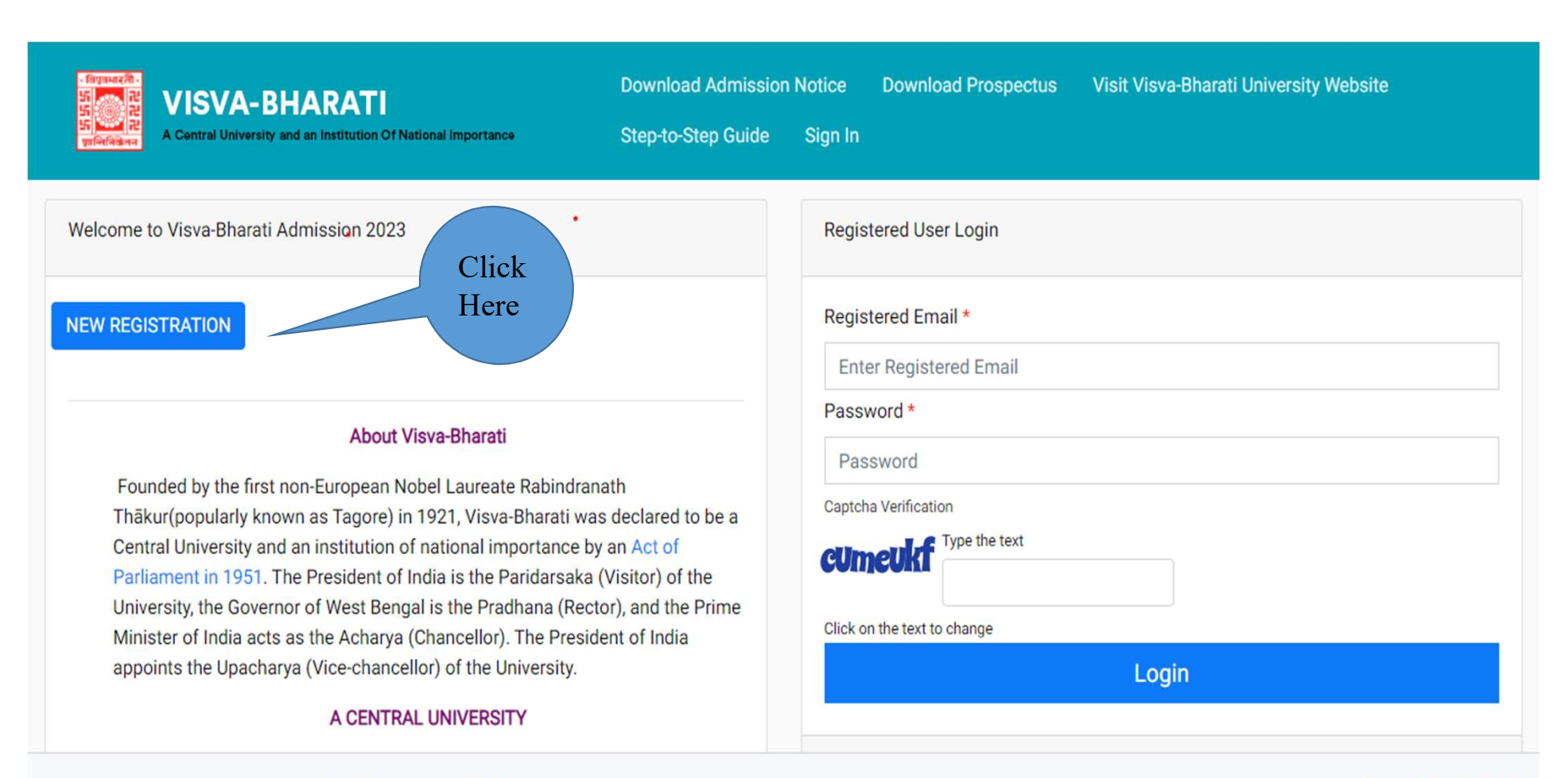

© Visva-Bharati University 2023

Powered By: PROJECT SAMARTH

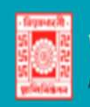

### VISVA-BHARATI A Central University and an institution Of National Importance

### Download Admission Notice Download Prospectus Visit Visva-Bharati University Website Step-to-Step Guide Sign In

Register

### Registration for Admission to PRE-DEGREE/Diploma/Advanced Diploma/PHD/Certificate Programmes Important Instructions Applicant's Full Name (As per Birth Certificate) \* 1. Name and other details entered by the applicant need Applicant's Name to be the same as shown in the Mark sheet of the last Applicant's Email (Please use your own email as this will be your USERNAME and will be used for all official communication) qualifying exam. Applicant's Email Address 2. Applicant can log in to the admission portal through Re-Enter Applicant's Email Address \* their registered email address, only. Confirm Email Address 3. Applicant must use his own active email address. Password (Minimum 6 characters) \* 4. Applicants are encouraged to use latest version of Password Google Chrome web browser for filling the application Fill up the boxes Re-Enter Password \* form. Confirm Password 5. Documents to be kept ready before filling up the Mobile Number \* application form: 10/11/12 Digit Mobile Number without country code a) Scanned Photograph (10Kb - 1024 Kb) Re-Enter Mobile Number \* b) Scanned signature (10Kb - 1024 Kb) 10/11/12 Digit Mobile Number without country code c) All Educational testimonials, Proof of Date of Birth & other documents (SC, ST, OBC, PWD, EWS Certificates) Captcha Verification (Type the text shown in the image) WDX IAI d) The Email address & Mobile no. provided by the applicant must be functional and the applicant must have access to it throughout the admission. 6. Applicants are advised to see the relevant part of the \* Click on the text to change prospectus before filling up the application form. **Click Here**

| VISVA-BHARATI<br>VISVA-BHARATI<br>A Central University and an Institution Of National Importance             | Download Admission Notice | Download Prospectus | Visit Visva-Bharati University Website | Step-to-Step Guide | Sign In       |
|----------------------------------------------------------------------------------------------------|---------------------------|---------------------|----------------------------------------|--------------------|---------------|
| You account is created successfully. Please enter the "Verification Code" sent to your registration details. |                           |                     |                                        |                    | ×             |
| Verify Account Enter OTP received on your registered email                                                   |                           |                     |                                        |                    |               |
| Please do not refresh this page.<br>Time remaining to enter the OTP : 13 min 18 se                           |                           |                     |                                        |                    |               |
| Enter the OTP you received on your email no****** rebus.com to verify your account.                          |                           |                     |                                        |                    |               |
| 441462                                                                                                    |                           |                     |                                        |                    | ~             |
| Captcha Verification                                                                                         | Click Here                |                     |                                        |                    |               |
| zufqlx                                                                                                    |                           |                     |                                        |                    | ~             |
| * Click on the text to change                                                                                |                           |                     |                                        |                    |               |
|                                                                                                    | Submit OTP                |                     |                                        |                    |               |
|                                                                                                    | Resend OTP                |                     |                                        |                    |               |
| © Visva-Bharati University 2023                                                                              |                           |                     |                                        | Powered By:        | PROJECT SAMAR |

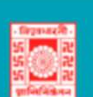

VISVA-BHARATI A Central University and an Institution Of National Importance

Download Admission Notice Download Prospectus Visit Visva-Bharati University Website Step-to-Step Guide Sign In

| Welcome to Visva-Bharati Admission 2023                                                                                                    | Registered User Login                                                                                                    |
|----------------------------------------------------------------------------------------------------|----------------------------------------------------------------------------------------------------|
| NEW REGISTRATION Fill up the boxes Founded by the first non-European Nobel Laureate Rabindranath Thākur(popularly known as Tagore) in 1921, Visva-Bharati was declared to be a Central University and an institution of national importance by an Act of Parliament in 1951. The President of India is the Paridarsaka (Visitor) of the University, the Governor of West Bengal is the Pradhana (Rector), and the Prime Minister of India acts as the Acharya (Chancellor). The President of India appoints the Upacharya (Vice-chancellor) of the University. A CENTRAL UNIVERSITY In May 1951, Visva-Bharati was declared to be a Central University and "An Institution of National Importance" by an Act of Parliament. It was granted the status of a unitary, teaching and residential university. The status and function of all the major institutions have been redefined in successive Amendments. | Registered Email* galim06038@asuflex.com Password * Captcha Verification Captcha Verification Click on the text to change  Forgot Password? Click to Reset your Password Resend Account Verification Code Click Heree |
| "Visva-Bharati represents India where she has her wealth of mind which is for all. Visva-Bharati<br>acknowledges India's obligation to offer to others the hospitality of her best culture and India's right<br>to accept from others their best "                                                                                                    |                                                                                                    |
| Visva-Bharati University 2023                                                                                                    | Powered By- PROJECT SAMARTH                                                                                                    |

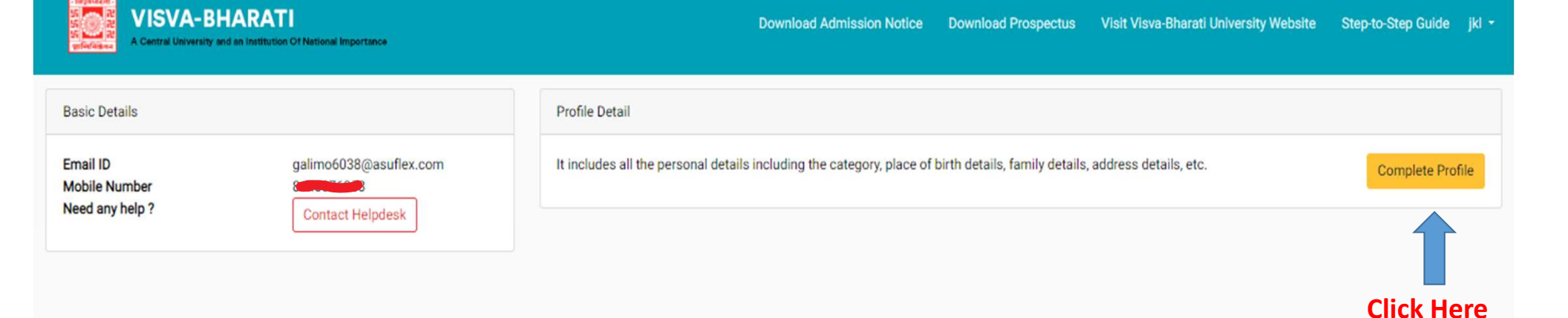

C Visva-Bharati University 2023

Powered By: PROJECT SAMARTH

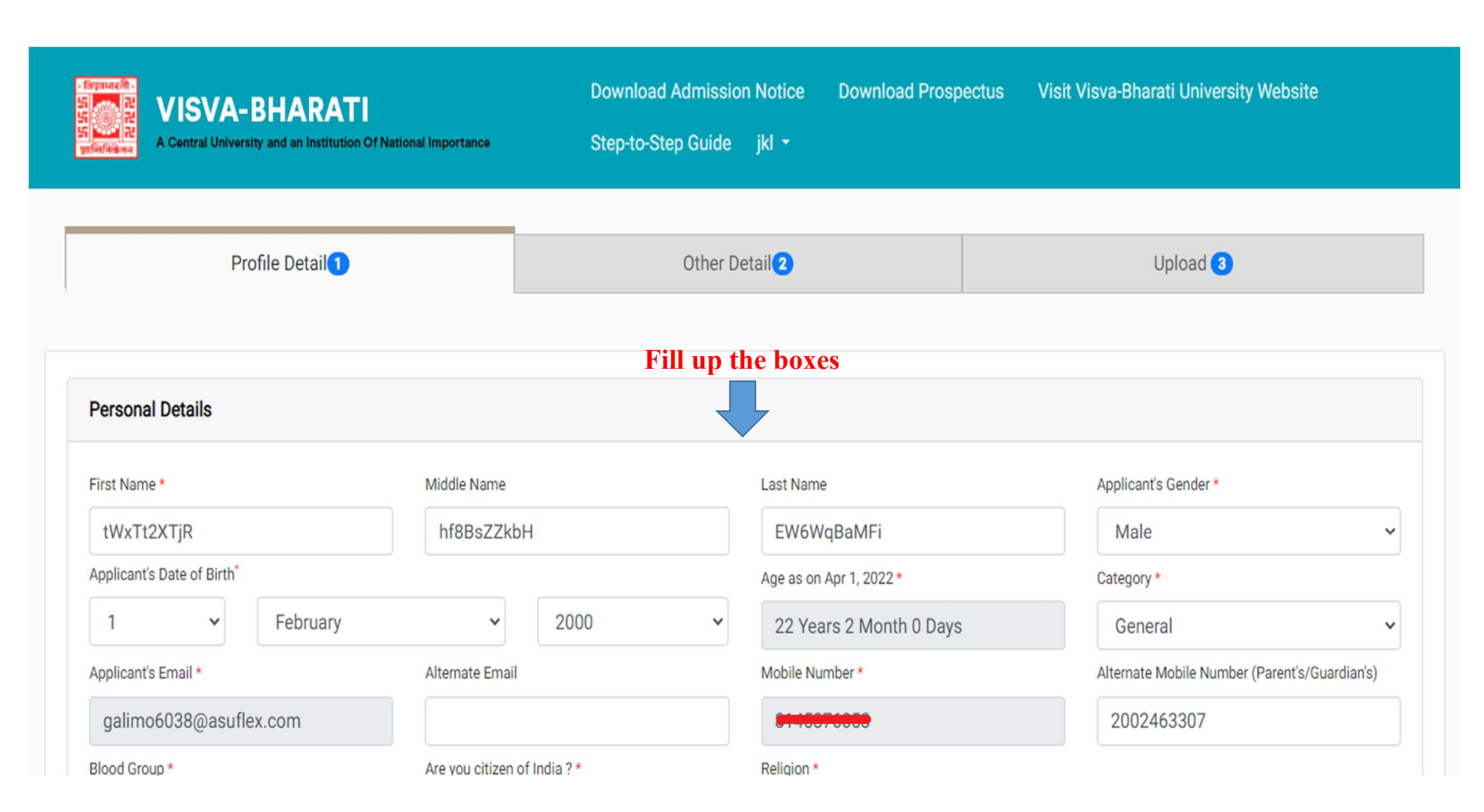

| Blood Group *          | Are you citizen of India ? * | Religion *                   | Fill up the boxes |
|------------------------|------------------------------|------------------------------|-------------------|
| 0- 🗸                   | Yes 🗸                        | Hinduism 🗸                   |                   |
|                        |                              |                              |                   |
|                        |                              |                              |                   |
| Place of Birth Details |                              |                              |                   |
| Village/Town/City *    | Country *                    | State *                      | District *        |
| SI4c3DeUpl             | India × -                    | West Bengal × -              | DD8LZ8RWGs        |
| ссссор.                |                              |                              |                   |
|                        |                              |                              |                   |
| Family Details         |                              |                              |                   |
| Mother's Name *        |                              | Father's / Guardian's Name * |                   |
| 8oKgTKdk7K             |                              | xgRYdmHa5s                   |                   |

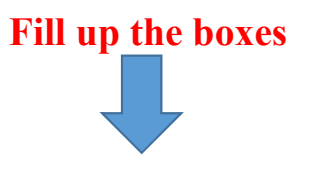

# Other Category/Quota Persons with Disabilities (PwD) Category\* Not Applicable Kashmiri Migrant / Kashmiri Hindu Family\* Not Applicable

| Address          |               |            |           |                  |                       |                     |            |
|------------------|---------------|------------|-----------|------------------|-----------------------|---------------------|------------|
| Correspondence A | ddress        | District   |           | Permanent Addres | ss 🗆 Click if Same As | Correspondence Addr | ess        |
| Address *        |               | District * |           | Address *        |                       | District *          |            |
| UFtkrGJiHy       |               | tidu4tQe3q |           | 2ylBP3xnar       |                       | Xsa9jslCxz          |            |
| Country *        | State *       | City *     | Pincode * | Country *        | State *               | City *              | Pin Code * |
| India × -        | West Bengal 👻 | nDUt76yc4t | 9527885   | India × -        | West Bengal 👻         | aN7MtKxY7o          | 952788     |

# Fill up the boxes

# Bank details for Financial assistance and refund if applicable If you don't have your own bank account, please provide details of your parent/guardian's bank account where you would like to receive the refund if any. Name of the Account Holder \* Account Number \* Confirm Account Number \* Name of the Bank \* xLoFdH2lrP vs1Jjh46Vr 3288995522 ..... IFSC Code \* Bank Branch Name\* mlgUCYF4T9 **KEtaOACSsw** Save and Next

**Click Here** 

| A Conversion Statements and an Institution Off |  |  |
|------------------------------------------------|--|--|
|------------------------------------------------|--|--|

Netional Reportance

Download Admission Notice Download Prospectus Visit Visva-Bharati University Website Step-to-Step Guide jkl

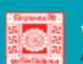

VISVA-BHARATI A Central University and an Institution Of No

Download Admission Notice Download Prospectus Visit Visva-Bharati University Website Step-to-Step Guide jkl 👻

| Profile Detail                                                | Other Detail                       |                                  | Upload 3      |                           |
|---------------------------------------------------------------|------------------------------------|----------------------------------|---------------|---------------------------|
| Other Details                                                 |                                    |                                  |               |                           |
| Have you participated in Sports/Extra Curricular Activities * |                                    | Do you come under staff quota? * |               |                           |
| Select                                                        | ~                                  | Select                           |               | ~                         |
| Language                                                      | Proficiency (Re                    | ading/Writing/Speaking)          |               |                           |
| English                                                       | C Reading * C                      | Writing * 🗆 Speaking *           |               |                           |
| Hindi                                                         | Reading      Writing      Speaking |                                  |               |                           |
| Other Language 1                                              | C Reading C W                      | riting 🗆 Speaking                |               |                           |
| Other Language 2                                              | C Reading V                        | riting 🗆 Speaking                |               |                           |
|                                                               |                                    |                                  |               |                           |
| Profile                                                       |                                    |                                  | Save and Next |                           |
| © Visva-Bharati University 2023                               |                                    |                                  | •             | Powered By: PROJECT SAMAR |
|                                                               |                                    |                                  |               |                           |

## **Click Here after filling the boxes**

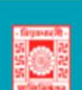

VISVA-BHARATI A Central University and an Institution Of National Importance

Download Admission Notice Download Prospectus Visit Visva-Bharati University Website Step-to-Step Guide jkl 🝷

**Click Here** 

х

### Other Details Saved Successfully

| Profile Detail                                              | Other Detail      | Upload 3                               |  |
|-------------------------------------------------------------|-------------------|----------------------------------------|--|
| Have you participated in Sports/Extra Curricular Activities | No                |                                        |  |
| Do you come under staff quota?                              |                   | No                                     |  |
| Language                                                    |                   | Proficiency (Reading/Writing/Speaking) |  |
| English                                                     |                   | beaking                                |  |
| Hindi                                                       | Reading Writing S | beaking                                |  |

| Profile | Update | Next |
|---------|--------|------|
|         |        |      |

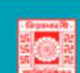

### VISVA-BHARATI A Central University and an Institution Of National Importance

### Download Admission Notice Download Prospectus Visit Visva-Bharati University Website Step-to-Step Guide jkl 👻

| Profile Detail                                                                                                    | Other Detail   | Upload 🕄       |                       |
|----------------------------------------------------------------------------------------------------|----------------|----------------|-----------------------|
| Instruction for Uploading Image/Photo of Document, Certificate, Marksheet and Signature<br>Digital Photo and Signature are required in .jpg or .jpeg image format.<br>File size of digital photo must be within 10kb to 1024kb limit.<br>Document/Certificate/Marksheet related size of digital photo must be within 10kb to 1024 | -<br>kb limit. |                |                       |
| Photo<br>Accepted formats .jpeg .jpg                                                                                                    | Select file    |                |                       |
| Signature<br>Accepted formats .jpeg .jpg                                                                                                    | Select file    |                |                       |
| Date of Birth Certificate<br>Accepted formats .jpeg .jpg .pdf                                                                                                    | Select file    |                |                       |
| Previous                                                                                                    |                | Submit Profile |                       |
| © Visva-Bharati University 2023                                                                                                    |                |                | Powered By: PROJECT S |

# Click Here after uploading Photo, Signature and Certificate of Birth

### VISVA-BHARATI

Download Admission Notice Download Prospectus Visit Vi

Profile Detail Other Detail Upload 3 Instruction for Uploading Image/Photo of Document, Certificate, Marksheet and Signature -Digital Photo and Signature are required in .jpg or .jpeg image format. File size of digital photo must be within 10kb to 1024kb limit. Document/Certificate/Marksheet related size of digital photo must be within 10kb to 1024kb limit. Select file Photo Delete  $\mathbf{O}$ Accepted formats .jpeg .jpg Signature Select file Accepted formats .jpeg .jpg Date of Birth Certificate Select file Delete Accepted formats .jpeg .jpg .pdf Previous Submit Profile

Click Here

| Profile Detail                                                                                                    | Submit the Profile<br>Important: No modification is allowed once profile is submitted.                                                                                                    | Upload 🕄 |
|----------------------------------------------------------------------------------------------------|----------------------------------------------------------------------------------------------------|----------|
| Instruction for Uploading Image/Photo of Document, Certificate, Marksheet an<br>Digital Photo and Signature are required in .jpg or .jpeg image format.<br>File size of digital photo must be within 10kb to 1024kb limit. | □ I do hereby declare that all the statement made in the profile details are true, complete and correct to the best of my knowledge and belief. I am duly aware that in the event of any particulars or information furnished by me is found to be false/incorrect/incomplete or if i am found indulging in some unlawful act at any time during the course period, my candidature is liable to be summarily rejected/cancelled. * |          |
|                                                                                                    | Submit                                                                                                    |          |
| Photo Sele                                                                                                    |                                                                                                    |          |

Tick the check box and submit

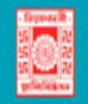

**Basic Details** 

Email ID Mobile Number Need any help ?

VISVA-BHARATI A Central University and an Institution Of National Importance

Download Admission Notice Download Prospectus Visit Visva-Bharati University Website Step-to-Step Guide jkl 🚥 🔹

|                                                                                                    | <b>V</b>  |
|----------------------------------------------------------------------------------------------------|-----------|
|                                                                                                    |           |
|                                                                                                    | X         |
|                                                                                                    |           |
| Profile Detail                                                                                                    |           |
| It includes all the personal details including the category, place of birth details, family details, address details, etc. | View      |
|                                                                                                    |           |
| Programme Selection                                                                                                    |           |
| Choose the program you want to apply                                                                                       | Apply Now |
|                                                                                                    |           |

**Click Here** 

Profile Submitted successfully. You can now apply for programmes.

galimo6038@asuflex.com

Contact Helpdesk

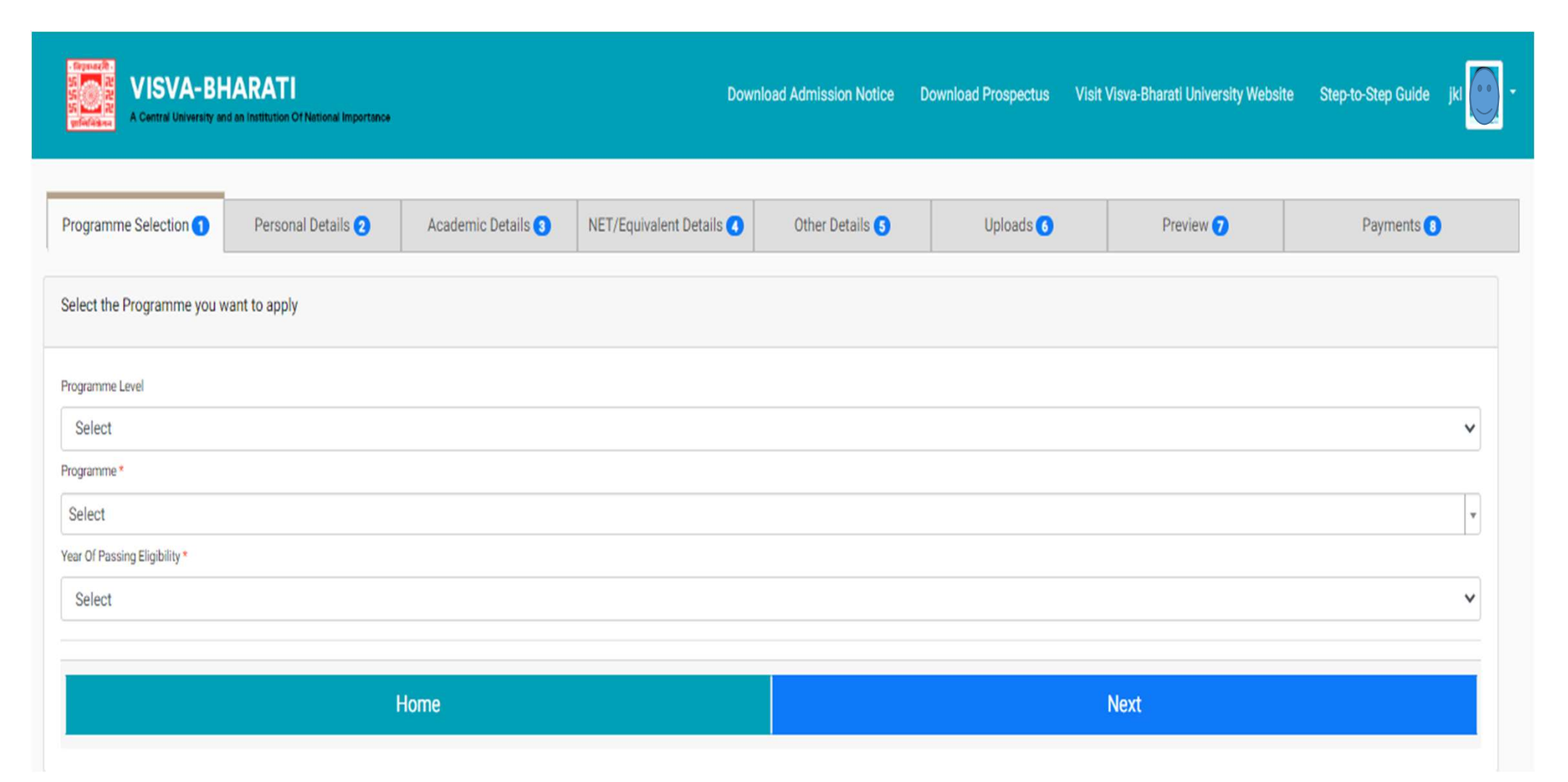

|                 |               | visit visva bilatati university medsite                                                                                                    | Step-to-Step Guide                    | jki (***) *                                                                                                    |
|-----------------|---------------|----------------------------------------------------------------------------------------------------|---------------------------------------|----------------------------------------------------------------------------------------------------|
| Other Details 5 | Uploads 🙆     | Preview ᄀ                                                                                                    | Payments 💽                            |                                                                                                    |
|                 |               |                                                                                                    |                                       |                                                                                                    |
|                 |               |                                                                                                    |                                       |                                                                                                    |
|                 |               |                                                                                                    |                                       | ~                                                                                                    |
|                 |               |                                                                                                    |                                       |                                                                                                    |
|                 |               |                                                                                                    |                                       |                                                                                                    |
|                 |               | Next                                                                                                    |                                       |                                                                                                    |
|                 |               |                                                                                                    |                                       |                                                                                                    |
|                 |               |                                                                                                    |                                       |                                                                                                    |
|                 |               |                                                                                                    |                                       | ~                                                                                                    |
|                 |               |                                                                                                    |                                       |                                                                                                    |
|                 |               |                                                                                                    |                                       |                                                                                                    |
|                 |               |                                                                                                    |                                       | ~                                                                                                    |
|                 |               |                                                                                                    |                                       |                                                                                                    |
|                 |               |                                                                                                    |                                       |                                                                                                    |
|                 | Other Details | Other Details  Uploads  Upload | Other Details  Uploads  Preview  Next | Other Details  Uploads  Preview  Payments  Payments  Pay |

# Choose Program level, program and year of passing eligibility from the drop down menu

| A Central University and a                                                                                                    | VISVA-BHARATI<br>A Central University and an Institution Of National Importance |                    |                                        | Download Prospectus                   | Visit Visva-Bharati University Website | Step-to-Step Guide | jkl 💽 - |  |  |
|----------------------------------------------------------------------------------------------------|---------------------------------------------------------------------------------|--------------------|----------------------------------------|---------------------------------------|----------------------------------------|--------------------|---------|--|--|
| You have applied for the programme Certificate-BENGALI (Add-on). You need to pay the fee for the successful submission of application. |                                                                                 |                    |                                        |                                       |                                        |                    |         |  |  |
| Certificate-BENGALI (Add-on)                                                                                                    |                                                                                 |                    |                                        |                                       |                                        |                    |         |  |  |
| Programme Selection 1                                                                                                    | Personal Details 2                                                              | Academic Details 🔇 | Other Details 🔇                        | Uploads 5                             | Preview 🗿                              | Payments           | D       |  |  |
| Programme Selection                                                                                                    |                                                                                 |                    |                                        |                                       |                                        |                    |         |  |  |
| Programme                                                                                                    |                                                                                 |                    | Passing Year of Eligible Qualification | assing Year of Eligible Qualification |                                        |                    |         |  |  |
| Certificate-BENGALI (Add-on) 2000 Un-Paid                                                                                              |                                                                                 |                    |                                        |                                       |                                        |                    |         |  |  |
|                                                                                                    | Home                                                                            |                    | Update                                 |                                       | Next                                   |                    |         |  |  |
|                                                                                                    |                                                                                 |                    |                                        |                                       |                                        |                    |         |  |  |

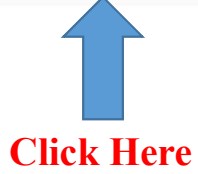

|                                 | Certifloate-BENGALI (Add-on) |                                 |                 |                                |                        |                                                                                  |                                      |                                                                |  |  |
|---------------------------------|------------------------------|---------------------------------|-----------------|--------------------------------|------------------------|----------------------------------------------------------------------------------|--------------------------------------|----------------------------------------------------------------|--|--|
| Programme Selec                 | tion 🚺                       | Personal                        | Details 😮       |                                | Academic Details 🜖     | Other Details 🔘                                                                  | Uploads 💶                            | Preview O                                                      |  |  |
| PERSONAL DETAILS                |                              |                                 |                 |                                |                        |                                                                                  |                                      |                                                                |  |  |
| Full Name of the Applicant      | TWXTT2XTJR HF8               | IBSZZKBH EW6WQBAMFI Gender Male |                 | Male                           | Date of Birth          | 1 February 2000<br>Age as on Apr 1, 2022: 22 Years 2 Month 0 Days                |                                      |                                                                |  |  |
| Category                        | General                      |                                 |                 |                                | Blood Group            | 0-                                                                               | Are you Citizen of India? / Religion | Yes (Religion: Hinduism)                                       |  |  |
| Email<br>galimo6038@asuflex.com | Mobile Number                |                                 | Alternate Email | Alternate Mobile<br>2002463307 | Correspondence Address | UFtkrGJiHy, tidu4tQe3q, nDUt76yu4t, West Bengal -9527885, India Permanent Addres |                                      | 2ylBP3xnar, Xsa9jslCxz, aN7MtKxY7o, West Bengal -952788, India |  |  |
| PLACE OF BIRTH DETAILS          |                              |                                 |                 |                                |                        |                                                                                  |                                      |                                                                |  |  |
| Village/Town/City               | SI4c3DeUpI                   |                                 | Country         | India                          | State                  | West Bengal                                                                      | District                             | DDBLZ8RWGs                                                     |  |  |
| FAMILY DETAILS                  |                              |                                 |                 |                                |                        |                                                                                  |                                      |                                                                |  |  |
| Mother's Name                   | BOKGTKDK7K                   |                                 |                 |                                |                        |                                                                                  |                                      |                                                                |  |  |
| Father's / Guardian's Name      | XGRYDMHA5S                   |                                 |                 |                                |                        |                                                                                  |                                      |                                                                |  |  |
| OTHER CATEGORY/QUOTA            |                              |                                 |                 |                                |                        |                                                                                  |                                      |                                                                |  |  |
| PwD Category                    | Not Applicable               |                                 |                 |                                |                        |                                                                                  |                                      |                                                                |  |  |
| Kashmiri Migrant Category       | Not Applicable               |                                 |                 |                                |                        |                                                                                  |                                      |                                                                |  |  |
| BANK DETAILS FOR FINANCIA       | AL ASSISTANCE AND R          | EFUND IF APPLICABLE             |                 |                                |                        |                                                                                  |                                      |                                                                |  |  |
| Name of Account Holder          | VS1JJH46VR                   |                                 | Account Number  | 3288995522                     | Name of Bank           | xLoFdH2lrP<br>Name of Bank Branch: mlgUCYF4T9                                    | IFSC Code                            | KETAOACSSW                                                     |  |  |
|                                 |                              | Pre                             | vious           |                                |                        |                                                                                  | Next                                 |                                                                |  |  |
|                                 |                              |                                 |                 |                                |                        |                                                                                  |                                      |                                                                |  |  |

**Click Here** 

| Certificate-BENGALI (Add-on)                                                           |                                                 |                      |                 |         |           |            |  |  |  |  |
|----------------------------------------------------------------------------------------|-------------------------------------------------|----------------------|-----------------|---------|-----------|------------|--|--|--|--|
| Programme Selection 1                                                                  | Personal Details 2                              | Academic Details (3) | Other Details 🔇 | Uploads | Preview 0 | Payments 🕖 |  |  |  |  |
| Fill up the qualification details                                                      |                                                 |                      |                 |         |           |            |  |  |  |  |
| Qualification Details - X or Equival                                                   | Qualification Details - X or Equivalent         |                      |                 |         |           |            |  |  |  |  |
| Class X Year of Passing *                                                              | 20                                              | 015                  |                 | ~       |           |            |  |  |  |  |
| Class X Name of the Institution *                                                      | GI                                              | klBLh1cos            |                 |         |           |            |  |  |  |  |
| Class X Board/University *                                                             | 00                                              | DP0VaoN38            |                 |         |           |            |  |  |  |  |
| Class X Subject Combination *                                                          | 9\                                              | /yx4JKvJ2            |                 |         |           |            |  |  |  |  |
|                                                                                        |                                                 |                      |                 |         |           |            |  |  |  |  |
|                                                                                        |                                                 |                      |                 |         |           |            |  |  |  |  |
|                                                                                        |                                                 |                      |                 | 1       |           |            |  |  |  |  |
| Class X Division *                                                                     | sv                                              | vSfjlu98A            |                 |         |           |            |  |  |  |  |
| Class X Passing Type *                                                                 | S                                               | elect                |                 | ~       |           |            |  |  |  |  |
| Class X Result Status *                                                                | S                                               | elect                |                 | ~       |           |            |  |  |  |  |
| Class X Percentage (If your mark is in CGP<br>percentage as per your CGPA score and CC | A, please convert to equivalent<br>GPA Scale) * | )                    |                 |         |           |            |  |  |  |  |
| Class X (Number of Subjects Studied) *                                                 | 8                                               |                      |                 |         |           |            |  |  |  |  |

# Fill up the qualification details

| Name of the Subject*  | Maximum Marks in Practical* | Obtained Marks in Practical* | Maximum Marks in Theory* | Obtained Marks in Theory* | Total Marks | Obtained Marks* |
|-----------------------|-----------------------------|------------------------------|--------------------------|---------------------------|-------------|-----------------|
| Name of the Subject 1 | Max. Practical Mark         | Obtained Practical Mark      | Max. Theory Mark         | Obtained Theory Mark      | Total Mark  | Obtained Mark   |
| Name of the Subject 2 | Max. Practical Mark         | Obtained Practical Mark      | Max. Theory Mark         | Obtained Theory Mark      | Total Mark  | Obtained Mark   |
| Name of the Subject 3 | Max. Practical Mark         | Obtained Practical Mark      | Max. Theory Mark         | Obtained Theory Mark      | Total Mark  | Obtained Mark   |
| Name of the Subject 4 | Max. Practical Mark         | Obtained Practical Mark      | Max. Theory Mark         | Obtained Theory Mark      | Total Mark  | Obtained Mark   |
| Name of the Subject 5 | Max. Practical Mark         | Obtained Practical Mark      | Max. Theory Mark         | Obtained Theory Mark      | Total Mark  | Obtained Mark   |
| Name of the Subject 6 | Max. Practical Mark         | Obtained Practical Mark      | Max. Theory Mark         | Obtained Theory Mark      | Total Mark  | Obtained Mark   |
| Name of the Subject 7 | Max. Practical Mark         | Obtained Practical Mark      | Max. Theory Mark         | Obtained Theory Mark      | Total Mark  | Obtained Mark   |
| Name of the Subject 8 | Max. Practical Mark         | Obtained Practical Mark      | Max. Theory Mark         | Obtained Theory Mark      | Total Mark  | Obtained Mark   |

## Fill up the qualification details

| Qualification Details - XII or Equivalent                                                                                          |                |    |
|----------------------------------------------------------------------------------------------------|----------------|----|
| Class XII Year of Passing *                                                                                                    | 2017           | ~  |
| Class XII Name of the Institution *                                                                                                | tomTt1c3Nk     |    |
| Class XII Board/University *                                                                                                    | wpFVNROjTH     |    |
| Class XII Subject Combination *                                                                                                    | F4oQWVIbwp     |    |
|                                                                                                    |                |    |
|                                                                                                    |                |    |
|                                                                                                    |                | 1, |
| Class XII Division *                                                                                                    | CxjkcQvHyA     |    |
| Have you Passed Class XII With Mathematics *                                                                                       | ○ Yes * ● No * |    |
| Class XII Passing Type *                                                                                                    | Select         | ~  |
| Class XII Qualification Status *                                                                                                   | Select         | ~  |
| Class XII Percentage (If your mark is in CGPA, please convert to equivalent<br>percentage as per your CGPA score and CGPA Scale) * | 85             |    |
| Class XII (Number of Subjects Studied) *                                                                                           | 6              |    |
|                                                                                                    |                |    |

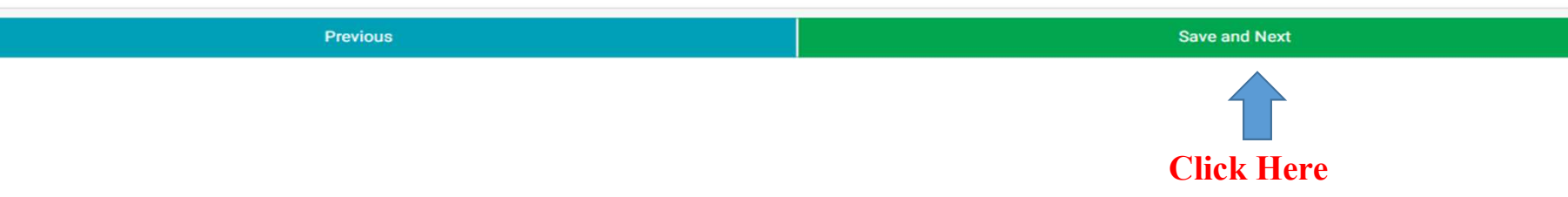

# Fill up the qualification details

| Name of the Subject*  | Maximum Marks in Practical <sup>®</sup> | Obtained Marks in Practical* | Maximum Marks in Theory* | Obtained Marks in Theory | Total Marks" | Obtained Marks* |
|-----------------------|-----------------------------------------|------------------------------|--------------------------|--------------------------|--------------|-----------------|
| Name of the Subject 1 | Max. Practical Mark                     | Obtained Practical Mark      | Max. Theory Mark         | Obtained Theory Mark     | Total Mark   | Obtained Mark   |
| Name of the Subject 2 | Max. Practical Mark                     | Obtained Practical Mark      | Max. Theory Mark         | Obtained Theory Mark     | Total Mark   | Obtained Mark   |
| Name of the Subject 3 | Max. Practical Mark                     | Obtained Practical Mark      | Max. Theory Mark         | Obtained Theory Mark     | Total Mark   | Obtained Mark   |
| Name of the Subject 4 | Max. Practical Mark                     | Obtained Practical Mark      | Max. Theory Mark         | Obtained Theory Mark     | Total Mark   | Obtained Mark   |
| Name of the Subject 5 | Max. Practical Mark                     | Obtained Practical Mark      | Max. Theory Mark         | Obtained Theory Mark     | Total Mark   | Obtained Mark   |
| Name of the Subject 6 | Max. Practical Mark                     | Obtained Practical Mark      | Max. Theory Mark         | Obtained Theory Mark     | Total Mark   | Obtained Mark   |

# **Check the preview of qualification details**

| VISVA-BHARATI                                                                                                    |                                        |                    |                     |                            |                             |                         |                          |             |                |  |
|----------------------------------------------------------------------------------------------------|----------------------------------------|--------------------|---------------------|----------------------------|-----------------------------|-------------------------|--------------------------|-------------|----------------|--|
| Qualification betale served successfully                                                                                    |                                        |                    |                     |                            |                             |                         |                          |             | ×              |  |
|                                                                                                    |                                        |                    |                     |                            |                             |                         |                          |             |                |  |
| Centus MindAt (Astur)                                                                                                    |                                        |                    |                     |                            |                             |                         |                          |             |                |  |
| Programma Selection 🧿                                                                                                    | Personal Cetalis 🕖                     | Academic Details 🔘 | 01                  | ter Details O              | Upitadir 🔘                  | Preview                 |                          | Payrante    |                |  |
|                                                                                                    |                                        |                    |                     |                            |                             |                         |                          |             |                |  |
| Qualification Details - X or Equivalent                                                                                     | Qualification Enails - X or Equivalent |                    |                     |                            |                             |                         |                          |             |                |  |
|                                                                                                    |                                        |                    |                     |                            |                             |                         |                          |             |                |  |
| Class X Year of Peasing                                                                                                    |                                        |                    | 2215                |                            |                             |                         |                          |             |                |  |
| Class X Percentage (If your mark is in CGPA, please convert to equivalent percentage as per your CGPA score and CGPA Scale) |                                        |                    | 83.00               |                            |                             |                         |                          |             |                |  |
| Class X Name of the Institution                                                                                             |                                        |                    | GRB.Mcore           |                            |                             |                         |                          |             |                |  |
| Class X Board/Drivenity                                                                                                    |                                        |                    | 00P0VaoN28          |                            |                             |                         |                          |             |                |  |
| Clase X Subject Combination                                                                                                 |                                        |                    | 9Vys626c22          |                            |                             |                         |                          |             |                |  |
| Class X Division                                                                                                    |                                        |                    | AND READER          |                            |                             |                         |                          |             |                |  |
| Class X Fasult Status                                                                                                    |                                        |                    | Pad                 |                            |                             |                         |                          |             |                |  |
| Class X Passing Type                                                                                                    |                                        |                    | Mate .              |                            |                             |                         |                          |             |                |  |
| Class X (Number of Subjects Studied)                                                                                        |                                        |                    | 1                   |                            |                             |                         |                          |             |                |  |
| Score Card                                                                                                    |                                        |                    | Name of the Subject | Maximum Marka in Practical | Obtained Marka in Practical | Masimum Marks in Theory | Obtained Marks in Theory | Total Marka | Obtained Marks |  |
|                                                                                                    |                                        |                    | (0)QwQCukm          | 901098.00                  | \$47342.00                  | 949092.55               | 583068-99                | 718169.00   | 34514.00       |  |
|                                                                                                    |                                        |                    | NajUDatoh0          | 96018.00                   | 933981.00                   | 562279, 89              | 300717.00                | 948224.00   | 329292.00      |  |
|                                                                                                    |                                        |                    | CZmek0Vb2           | 268110.00                  | 553431.00                   | 209909.00               | 344877.00                | 116765.00   | 620227.00      |  |
|                                                                                                    |                                        |                    | DIST21URM:          | 117255.00                  | 760953.00                   | 745016.00               | 150454.00                | 383457.00   | 98972.00       |  |
|                                                                                                    |                                        |                    | On/6Vbr465          | 441478.00                  | 299194.00                   | 676864.05               | 496878.00                | 962328.00   | 209982.00      |  |
|                                                                                                    |                                        |                    | OwtoectrOv          | 668632.00                  | 926593.00                   | 61966.23                | 782210.00                | 835683.00   | 71624.00       |  |
|                                                                                                    |                                        |                    | nAlwXSbbCc          | 231626.00                  | 474868.00                   | 337106.00               | 787604.00                | 17313.00    | 504919.00      |  |
|                                                                                                    |                                        |                    | gik:Kg27wL          | 347445.00                  | 479297.00                   | 209424-00               | 724695.00                | 625674.00   | 872487.00      |  |
|                                                                                                    |                                        |                    |                     |                            |                             |                         |                          |             |                |  |

| Calification Ensuits - XX or Equivalent Check the p                                                                           | review of           | qualification              | details                     |                         |                          |             |                |
|----------------------------------------------------------------------------------------------------|---------------------|----------------------------|-----------------------------|-------------------------|--------------------------|-------------|----------------|
| Class XI Qualification Status                                                                                                 | Paud                |                            |                             |                         |                          |             |                |
| Class XI Year of Passing                                                                                                    | 2017                |                            |                             |                         |                          |             |                |
| Class XI Percentage (If your mark is in CGPA, please convert to equivalent percentage as par your CGPA acces and CGPA (tasks) | 85.00               |                            |                             |                         |                          |             |                |
| Class X3 Name of the Institution                                                                                              | sum TelicäNik       |                            |                             |                         |                          |             |                |
| Class XI Board/University                                                                                                    | wgFNRQTH            |                            |                             |                         |                          |             |                |
| Class XX Subject Combination                                                                                                  | F42(h)tag           |                            |                             |                         |                          |             |                |
| Class XI Division                                                                                                    | CUROMA              |                            |                             |                         |                          |             |                |
| Have you Passed Class XI With Mathematics                                                                                     | No                  |                            |                             |                         |                          |             |                |
| Class XI Qualification Ratue                                                                                                  | Filed               |                            |                             |                         |                          |             |                |
| Class XI Passing Type                                                                                                    | Maki                |                            |                             |                         |                          |             |                |
| Score Card                                                                                                    | Name of the Subject | Maximum Marks in Practical | Obtained Marks in Practical | Masimum Marka in Theory | Obtained Marka in Theory | Total Marks | Obtained Marks |
|                                                                                                    | muPid?sgitqt        | 613647.00                  | 894615.00                   | 163675.00               | 532612.02                | 424373.00   | \$18009.00     |
|                                                                                                    | CIVEFW_INN          | 197853.00                  | 722142.00                   | 312366.00               | 836031.03                | 499851.00   | 482297.00      |
|                                                                                                    | HqR26cYK            | 641116.00                  | 116228.00                   | \$10179.00              | 451676.00                | 136812.00   | 836856.00      |
|                                                                                                    | GPSQ5U2Kte          | 162899-00                  | 604545.00                   | 336894.00               | 177672.00                | 939193.00   | 734825.00      |
|                                                                                                    | 263(2sRaFV          | 147092.00                  | 682912.00                   | 435041.00               | 639677.02                | 701271.00   | 936329.00      |
|                                                                                                    | Q9gQQur09           | 115961.00                  | 633599.00                   | 941941,00               | ¥18235.00                | 10948.00    | 457633.00      |
| XI Subject Criteria                                                                                                    | NA                  |                            |                             |                         |                          |             |                |
| Tie Dreakup Otteria Mark Otteined for English                                                                                 |                     |                            |                             |                         |                          |             |                |
|                                                                                                    |                     |                            |                             |                         |                          |             |                |

Previous

Update

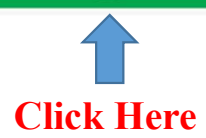

| Certificate-BENGALI (Add-on) |                                    |                    |                 |                          |                                        |            |  |  |  |  |
|------------------------------|------------------------------------|--------------------|-----------------|--------------------------|----------------------------------------|------------|--|--|--|--|
| ogramme Selection 1          | Personal Details 2                 | Academic Details 3 | Other Details 🔇 | Uploads 🔇                | Preview 6                              | Payments 7 |  |  |  |  |
| Other Details                |                                    |                    |                 |                          |                                        |            |  |  |  |  |
| Have you participated in     | n Sports/Extra Curricular Activiti | es                 | No              |                          |                                        |            |  |  |  |  |
| Do you come under sta        | ff quota?                          |                    |                 | No                       |                                        |            |  |  |  |  |
| Language                     |                                    |                    |                 | Proficiency (Reading/Wr  | Proficiency (Reading/Writing/Speaking) |            |  |  |  |  |
| English                      |                                    |                    |                 | Reading Writing Speaking |                                        |            |  |  |  |  |
| Hindi                        |                                    |                    |                 | Reading Writing Speaking |                                        |            |  |  |  |  |

Previous

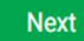

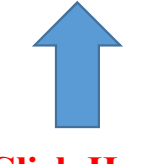

**Click Here** 

|                                                                                                    |                                                                 |                    | Certificate-BENGALI (Add-on) |           |           |            |  |  |  |  |
|----------------------------------------------------------------------------------------------------|-----------------------------------------------------------------|--------------------|------------------------------|-----------|-----------|------------|--|--|--|--|
| Programme Selection <b>1</b>                                                                                                    | Personal Details 📀                                              | Academic Details 🜖 | Other Details 🔇              | Uploads 🜖 | Preview O | Payments 🥑 |  |  |  |  |
|                                                                                                    |                                                                 |                    |                              |           |           |            |  |  |  |  |
| nstruction for Uploading Image/Photo of Document, Certificate, Marksheet and Signature -<br>Sigital Photo and Signature are required in .jpg or .jpeg image format. |                                                                 |                    |                              |           |           |            |  |  |  |  |
| File size of digital photo must be within 10kb to 1                                                                                                    | File size of digital photo must be within 10kb to 1024kb limit. |                    |                              |           |           |            |  |  |  |  |
| Document/Certificate/Marksheet related size of                                                                                                    | digital photo must be within 10kb to 1024kb limit.              |                    |                              |           |           |            |  |  |  |  |
| Photo<br>Accepted formats .jpeg .jpg .pdf                                                                                                    |                                                                 |                    |                              | 0         |           |            |  |  |  |  |
| Signature<br>Accepted formats .jpeg .jpg .pdf                                                                                                    |                                                                 |                    |                              | ø         |           |            |  |  |  |  |
| Date of Birth Certificate<br>Accepted formats .jpeg .jpg .pdf                                                                                                    |                                                                 |                    |                              | 0         |           |            |  |  |  |  |
| Class X Marksheet<br>Accepted formats .jpeg .jpg .pdf                                                                                                    |                                                                 | Select file        |                              |           | Delete    |            |  |  |  |  |
| Class XII Marksheet<br>Accepted formats .jpeg .jpg .pdf                                                                                                    |                                                                 | Select file        |                              |           | Delete    |            |  |  |  |  |

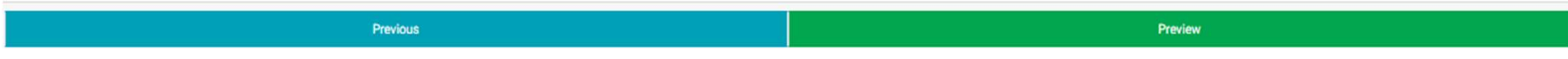

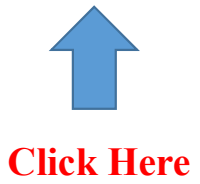

| Programme Selection <b>1</b> | Personal Details 2 | onal Details 😧 Academic Details 🖸 Other Details 🔘 Uploads 🜖 |                                                              |  |  | Payments 🕖 |  |
|------------------------------|--------------------|-------------------------------------------------------------|--------------------------------------------------------------|--|--|------------|--|
|                              |                    |                                                             | Visva-Bharati Admission 2023<br>Certificate-BENGALI (Add-on) |  |  |            |  |

| TRANSACTION DETAILS             |                                     |                 |                                |                        |                                                                   |                                      |                                                                |  |  |
|---------------------------------|-------------------------------------|-----------------|--------------------------------|------------------------|-------------------------------------------------------------------|--------------------------------------|----------------------------------------------------------------|--|--|
| Payment Status                  | Un-Paid                             | Payment Date    |                                | Transaction ID         |                                                                   | Amount                               |                                                                |  |  |
| PERSONAL DETAILS                |                                     |                 |                                |                        |                                                                   |                                      |                                                                |  |  |
| Full Name of the Applicant      | TWXTT2XTJR HF8BSZZKBH EW6WQBAMFI    | Gender          | Male                           | Date of Birth          | 1 February 2000<br>Age as on Apr 1, 2022: 22 Years 2 Month 0 Days |                                      |                                                                |  |  |
| Category                        | General                             |                 |                                | Blood Group            | 0-                                                                | Are you Citizen of India? / Religion | Yes (Religion: Hinduism)                                       |  |  |
| Email<br>galimo6038@asuflex.com | Mobile Number                       | Alternate Email | Alternate Mobile<br>2002463307 | Correspondence Address | UFtkrGJiHy, tidu4tQe3q, nDUt76yc4t, West Bengal -9527885, India   | Permanent Address                    | 2ylBP3xnar, Xsa9jslCxz, aN7MtKxY7o, West Bengal -952788, India |  |  |
| PLACE OF BIRTH DETAILS          |                                     |                 |                                |                        |                                                                   |                                      |                                                                |  |  |
| /illage/Town/City               | SI4c3DeUpl                          | Country         | India                          | State                  | West Bengal                                                       | District                             | DD8LZ8RWGs                                                     |  |  |
| FAMILY DETAILS                  |                                     |                 |                                |                        |                                                                   |                                      |                                                                |  |  |
| Mother's Name                   | 80KGTKDK7K                          |                 |                                |                        |                                                                   |                                      |                                                                |  |  |
| Father's / Guardian's Name      | XGRYDMHA5S                          |                 | Check                          | k the previ            | ew of application form                                            |                                      |                                                                |  |  |
| THER CATEGORY/QUOTA             |                                     |                 |                                |                        |                                                                   |                                      |                                                                |  |  |
| PwD Category                    | Not Applicable                      |                 |                                |                        |                                                                   |                                      |                                                                |  |  |
| Kashmiri Migrant Category       | Not Applicable                      |                 |                                |                        |                                                                   |                                      |                                                                |  |  |
| BANK DETAILS FOR FINANCIAL      | ASSISTANCE AND REFUND IF APPLICABLE |                 |                                |                        |                                                                   |                                      |                                                                |  |  |
| Name of Account Holder          | VS1JJH46VR                          | Account Number  | 3288995522                     | Name of Bank           | xLoFdH2irP                                                        | IFSC Code                            | KETAOACSSW                                                     |  |  |

| Have you participated in Sports/Extra Curricular Activities | No                                     |
|-------------------------------------------------------------|----------------------------------------|
| Do you come under staff quota?                              | No                                     |
| Language                                                    | Proficiency (Reading/Writing/Speaking) |
| English                                                     | Reading Writing Speaking               |
| Hindi                                                       | Reading Writing Speaking               |

### Qualification Details - X or Equivalent

| Class X Year of Passing                                                                                                    | 2015       |
|----------------------------------------------------------------------------------------------------|------------|
| Class X Percentage (If your mark is in CGPA, please convert to equivalent percentage as per your CGPA score and CGPA Scale) | 80.00      |
| Class X Name of the Institution                                                                                             | GkiBLh1cos |
| Class X Board/University                                                                                                    | 00P0VaoN38 |
| Class X Subject Combination                                                                                                 | 9Vyx4JKvJ2 |
| Class X Division                                                                                                    | swStjlu98A |
| Class X Result Status                                                                                                    | Passed     |
| Class X Passing Type                                                                                                    | Marks      |
| Class X (Number of Subjects Studied)                                                                                        | 8          |

# Check the preview of application form

| Name of the Subject | Maximum Marks in Practical | Obtained Marks in Practical | Maximum Marks in Theory | Obtained Marks in Theory | Total Marks | Obtained Marks |
|---------------------|----------------------------|-----------------------------|-------------------------|--------------------------|-------------|----------------|
| j0)QwQCukm          | 901098.00                  | 947092.00                   | 849092.00               | 583068.00                | 718169.00   | 34514.00       |
| NajU2atxh0          | 96018.00                   | 933981.00                   | 562378.00               | 300717.00                | 948224.00   | 320292.00      |
| CZmnkiXVb2          | 269110.00                  | 552631.00                   | 209909.00               | 344877.00                | 116766.00   | 620027.00      |
| Bt5T2HJRWr          | 117255.00                  | 760953.00                   | 745816.00               | 150456.00                | 380457.00   | 98872.00       |
| 0nv8Vbv4G5          | 441478.00                  | 299194.00                   | 676864.00               | 496878.00                | 963528.00   | 209982.00      |
| 0w6oec3rCv          | 669602.00                  | 908593.00                   | 61944.00                | 782210.00                | 835683.00   | 71624.00       |
| nAhvXSbbCc          | 231626.00                  | 974869.00                   | 337106.00               | 787604.00                | 17310.00    | 504919.00      |
| glkrKg27wL          | 387485.00                  | 479297.00                   | 328939.00               | 734895.00                | 626674.00   | 872497.00      |

### Qualification Details - XII or Equivalent

Score Card

| Class XII Qualification Status                                                                                                | Passed      |
|----------------------------------------------------------------------------------------------------|-------------|
| Class XII Year of Passing                                                                                                    | 2017        |
| Class XII Percentage (If your mark is in CGPA, please convert to equivalent percentage as per your CGPA score and CGPA Scale) | 85.00       |
| Class XII Name of the Institution                                                                                             | tomTt1c3Nk  |
| Class XII Board/University                                                                                                    | wpFVNR0jTH  |
| Class XII Subject Combination                                                                                                 | F4oQWVIbwp  |
| Class XII Division                                                                                                    | CxijkcQvHyA |
| Have you Passed Class XII With Mathematics                                                                                    | No          |
| Class XII Qualification Status                                                                                                | Passed      |
| Class XII Passing Type                                                                                                    | Marks       |
|                                                                                                    |             |

| Name of the Subject | Maximum Marks in Practical | Obtained Marks in Practical | Maximum Marks in Theory | Obtained Marks in Theory | Total Marks | Obtained Marks |
|---------------------|----------------------------|-----------------------------|-------------------------|--------------------------|-------------|----------------|
| muPkP1gYqE          | 613647.00                  | 894615.00                   | 163675.00               | 532613.00                | 624070.00   | 818009.00      |
| DIVRFWJIWN          | 197852.00                  | 722192.00                   | 312366.00               | 836031.00                | 499851.00   | 482297.00      |
| HiqR26crYK          | 641116.00                  | 116208.00                   | 510179.00               | 451676.00                | 136812.00   | 936956.00      |
| 0PSQ5UZKIs          | 382899.00                  | 604545.00                   | 336894.00               | 177672.00                | 809190.00   | 724820.00      |
| Z63jZsRqFV          | 147092.00                  | 680912.00                   | 435041.00               | 639677.00                | 703371.00   | 906309.00      |
| Q9gGQuzSf9          | 115961.00                  | 633099.00                   | 941941.00               | 919225.00                | 18948.00    | 457623.00      |
|                     |                            |                             |                         |                          |             |                |
| NA                  |                            |                             |                         |                          |             |                |
|                     |                            |                             |                         |                          |             |                |

| DOCUMENT                  | FILE LINK |
|---------------------------|-----------|
| Photo                     | Uploaded  |
| Signature                 | Uploaded  |
| Date of Birth Certificate | Uploaded  |
| Class X Marksheet         | Uploaded  |
| Class XII Marksheet       | Uploaded  |

Setaking: "I do hereby declare that all the statement made in the application are true, complete and correct to the best of my knowledge and belief. I am duly aware that in the event of any particulars or information furnished by me is found to be false/incorrect/incomplete or if i am found indulging in some unlawful act at any time during the course period, my candidature lable to be summarily rejected/cancelled."

|      |      |       |    | - 10.4 |
|------|------|-------|----|--------|
| - 6  | 14.0 | 10.61 |    | 123    |
|      | 82   | 11950 | ۰. |        |
| - 8  | nw   | 1100  |    | _      |
| - 18 |      |       |    |        |

| Previous | Pay Fee |
|----------|---------|
|          |         |

## Check the preview of application form and proceed for payment

|                                    | Certificate-BENGALI (Add-on) |        |                                  |                 |           |           |            |  |  |  |
|------------------------------------|------------------------------|--------|----------------------------------|-----------------|-----------|-----------|------------|--|--|--|
| Programme Selection <b>1</b>       | Personal Details 3           | Academ | nic Details 🚺                    | Other Details 🔇 | Uploads 🜖 | Preview 💽 | Payments 🕖 |  |  |  |
| Verify Details                     |                              |        |                                  |                 |           |           |            |  |  |  |
|                                    |                              |        |                                  |                 |           |           |            |  |  |  |
| Name                               |                              |        | tWxT12XTjR Hf8BsZZkbH EW6WqBaMFi |                 |           |           |            |  |  |  |
| Gender<br>Category<br>PwD Category |                              |        | Male                             |                 |           |           |            |  |  |  |
|                                    |                              |        | General                          |                 |           |           |            |  |  |  |
|                                    |                              |        | Not Applicable                   |                 |           |           |            |  |  |  |
| Programme                          |                              |        | Certificate-BENGALI (Add-on)     |                 |           |           |            |  |  |  |
| Amount To be Paid                  |                              |        | 1000                             |                 |           |           |            |  |  |  |

### VERIFY THE DETAILS BY CLICKING ON THE CHECKBOXES

| UNY Name is TWXTT2XT.IR.HEB8572XBH.EWSW0BAME) as per the Xth Markabeet/Certificate.                                                                                                    |
|----------------------------------------------------------------------------------------------------|
| Uny Date of Birth is 1-February 2000 as per the Xth Marksheet/Certificate.                                                                                                    |
| O My Category is <u>General</u> . Category changes claims will not be entertained in future                                                                                                    |
| O My Cender Is Male.                                                                                                    |
| O My Mother name is <u>8-0K/3TK/d/7K</u> .                                                                                                    |
| 🛛 Fathris / Quandaria Name <u>approvintess</u>                                                                                                    |
| Uny address for correspondence is correct, which is UPErOLIPy_tido+DuBg_nDUP5ypet. West Bengal -9527885. India                                                                                                    |
| I have rechecked all the information in the application form and upload fields.                                                                                                    |
| L have read all the guidelines and other related information about the admission.                                                                                                    |
| Undertaking "I do hereby declare that all the statement made in the application are true, complete and correct to the best of my knowledge and belief. I am duly aware that in the event of any particulars or information furnished by me is found to be false/incorrect/incomplete or if i am found indulging in some unlawful act at any time during the course period, my candidature is Table to be summarily rejected/cancelled. |
|                                                                                                    |

Home (Pay Later)

Payment Gateway GATEWAY - 1

|                           | Basic Details                       |                              | Profile Detail                                                                                                    |                                       |                  |  |  |
|---------------------------|-------------------------------------|------------------------------|----------------------------------------------------------------------------------------------------|---------------------------------------|------------------|--|--|
| Email ID<br>Mobile Number | Email ID galim<br>Mobile Number the | oc6038@asuflex.com           | It includes all the personal details including the category, place of birth details, family details, address details, etc. |                                       |                  |  |  |
| 1                         | Con Con                             | ntact Helpdesk               |                                                                                                    |                                       |                  |  |  |
|                           |                                     |                              | Programme Selection                                                                                                    |                                       |                  |  |  |
|                           |                                     |                              | Choose the program you want to apply Apply Now                                                                             |                                       |                  |  |  |
|                           |                                     |                              |                                                                                                    |                                       |                  |  |  |
|                           | Applied Programmes                  |                              |                                                                                                    |                                       |                  |  |  |
|                           |                                     |                              |                                                                                                    |                                       |                  |  |  |
|                           | Form Number                         | Programme                    |                                                                                                    | Action                                | Admission Action |  |  |
|                           | Not Yet Generated                   | Certificate-DENGALI (Add-on) |                                                                                                    | Constitute the form and Units Downset |                  |  |  |

Complete the form and Make Payment

|                     |                                                                 | English                      |
|---------------------|-----------------------------------------------------------------|------------------------------|
| Payment Information |                                                                 | ORDER DETAILS                |
| Credit Card         | > Card Number                                                   | Order #: 2022-23_REG_2200001 |
| Debit Cards         | 📰 🤐 😄 RuPays                                                    | Order Amount 10000.00        |
| Net Banking         | Expiry Date CVV<br>Month • Year • 536                           | Total Amount INR 10000.00    |
| UPI                 | Lagree with the Privacy Policy by proceeding with this payment. |                              |
| EMI Options         | INR 10000.00 (Total Amount Payable)                             |                              |
| Pay Later           |                                                                 |                              |

# SPECIAL INSTRUCTIONS

• DON'T CHANGE YOUR EMAIL TILL THE ADMISSION PROCESS IS COMPLETED

• DON'T CHANGE YOUR MOBILE NUMBER TILL THE ADMISSION PROCESS IS COMPLETED

• VISVA-BHARATI HAS NO OTHER AGENCY OUTSIDE FOR ADMISSION/COUNSELLING

• KEEP YOUR PASSWORD SAFELY